## **CORRECTIONS PROCESS FOR FLEX REPORTS**

 $\bigstar$  Only the author can change the body of the report

★ Requests for corrections are handled Monday – Friday, 8:00 AM – 4:00 PM

## 1. Email selfedit.dictation@3sHealth.ca

- Provide Job ID (8-digit) and MRN of the patient
  - Locate the Job ID at the bottom of the printed report, OR through Flex:
    - Go into the Patient Visit in Flex.
    - > Click on the Document History panel on the far right.
    - Find the document that needs to be removed.
    - Job ID is under the name of the document type

| Document History 🏠                                                 |                         | ×              |                 |
|--------------------------------------------------------------------|-------------------------|----------------|-----------------|
| Filter:                                                            | Showing 2 of 2          |                | B               |
| Last Week                                                          |                         |                | 28 <sup>0</sup> |
| <ul> <li>2/28/2024 4:48 PM</li> <li>A Michael Cenkowski</li> </ul> | DIAGNOSTIC R            | EPORT<br>26133 |                 |
| Last Year                                                          |                         |                | 02              |
| 7/6/2023 4:42 PM     INI     A Lalania Test MacNevin-FXPAdmin      | PATIENT PROGRESS<br>641 | NOTE<br>90755  | 45              |

- A "Revised Document" disclaimer will be added to the report
   \*\*REVISED DOCUMENT\*\* (See body of report) 15-Feb-2022
- 3. The report will then be available in your Fluency Flex 'To Do' or 'My Patients' tab with a status of "*Signature Required*".
- 4. In Fluency Flex you will make the necessary corrections to your report
  - Remember too BOLD any corrections made
- 5. Sign off (e-sign) the report when you are finished

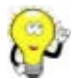

Idea: View your report before signing by clicking 'Print'